スルガ銀行 SURUGA bank

決済サービス

# インターネットバンキング操作マニュアル

※実際の画面とは異なる場合がございますので、ご了承ください

スルガ銀行 2021/05/14

### 目次

| 1. | Pay-easy(税金・各種料金の払込)           |  |
|----|--------------------------------|--|
| 2. | ネット振込決済状況照会................... |  |

- Pay-easy(税金・各種料金の払込)
   パソコン・スマートフォン・携帯電話から、税金や各種料金等を払込みできるサービスです。
   ※国庫金、地方公共団体以外の民間収納機関へのお振込みには、ご利用ナンバーの入力が必要になります
- 1-1. 払込

### (1) 払込入力

- ① 収納機関番号を入力してください。
- ② お客様番号(納付番号)を入力してください。
- ③ 確認番号を入力してください。
- ④ 次へ をクリックしてください。

| スルガ銀行                                      | SURUGA bank                        |                                                                   | サービス利用                                                 | 可能時間丨お問い合われ                  | せ 金利・相場 FAQ <mark>ログアウト</mark>      |
|--------------------------------------------|------------------------------------|-------------------------------------------------------------------|--------------------------------------------------------|------------------------------|-------------------------------------|
| 商品・サービス <u>一覧</u> ●                        | 決済サービス<br>Pay-easy(税金・各種           | [料金の払込))                                                          | ኢታ                                                     |                              | 2011/09/07 11:27:12 現在              |
| + □座情報                                     | 入力〉出金口座選択〉日                        | 認定了                                                               |                                                        |                              |                                     |
| + 振込・振替<br>+ 定期預金<br>+ 投資信託                | 払込書<br>※「-()<br>※入力<br>確認し:<br>※当社 | (納付書等)に記載され<br>ハイフン)」は除いて入力<br>内容の誤り回数が規定<br>てください。<br>で払込可能な収納機関 | ている収納機関番号、ま<br>してください。<br>回数以上連続すると、ま<br>は <b>こち</b> ら | 5客様番号(納付番号)等<br>い込ができなくなりますの | を入力してください。<br>で、入力内容が正しいことを十分       |
| + 外貨預金                                     | 山如約禅問番号                            | 永須                                                                | (半角数字)                                                 |                              | 1                                   |
| + カードローン                                   | お客様番号(納付番号)                        | 必須                                                                |                                                        | (半角数字)                       | 2                                   |
| - 決済サービス                                   | 確認番号                               | 必須                                                                | (半角数字)                                                 |                              | 3                                   |
| □ Pay-easy<br>(税金・各種料金の払込)<br>払込<br>払込結果照会 | 1-1                                |                                                                   | 次へ                                                     | 4                            |                                     |
| ネット振込決済状況照会                                | DIB0510100                         |                                                                   |                                                        |                              | 🔦 このページの先頭へ戻る                       |
| + 外国送金                                     |                                    |                                                                   |                                                        |                              |                                     |
| + 各種変更・届け出                                 |                                    |                                                                   |                                                        |                              |                                     |
| + セキュリティ設定                                 |                                    |                                                                   |                                                        |                              |                                     |
| + お問い合わせ                                   |                                    |                                                                   |                                                        |                              |                                     |
|                                            |                                    |                                                                   |                                                        | Copyright © 2011 SU          | RUGA bank Ltd. All Rights Reserved. |

#### (2) 出金口座選択

- ①出金口座が複数ある場合には、出金口座を選択してください。
- ② 依頼人名の変更が可能です。変更する場合は入力してください。
- ③依頼人電話番号の変更が可能です。依頼人電話番号を変更する場合は入力してください。
- ④ 請求情報に相違ないことをご確認いただき、『払込を行う』にチェック(※)を入れてください。
- ⑤ 確認 をクリックして、次の画面へお進みください。
  - ・国庫金・地方公共団体への払込 ・・・(3) -1 へ
  - ・民間収納機関への払込(メールパスワード未登録のお客さま) ・・・(3) -2-1へ
  - ・民間収納機関への払込(メールパスワードご登録済のお客さま) ・・・(3) -2-2へ

# スルガ銀行 SURUGA bank

サービス利用可能時間 | お問い合わせ | 金利・相場 | FAQ ログアウト

| 商品・サービス 一覧⇒   | 決済サービス                           |                                              | 2012/11/28 18:25:14 現在 |  |  |  |  |  |
|---------------|----------------------------------|----------------------------------------------|------------------------|--|--|--|--|--|
| ≪ インデックス      | Pay-easy(税金•各種                   | 重料金の払込) 出金口座選択                               |                        |  |  |  |  |  |
|               | 入力                               |                                              |                        |  |  |  |  |  |
| + 振込·振替       | 請求情報を確認し、出金口座を<br>請求情報が複数表示される場合 | 選択してください。<br>計は、払込を希望される明細を選択してください。         |                        |  |  |  |  |  |
| + 定期預金        |                                  |                                              |                        |  |  |  |  |  |
| + 投資信託        | 出金口座 必須                          | 東京支店 普通預金 1111111                            |                        |  |  |  |  |  |
| + 外貨預金        | 依頼人名 必須                          | スルガ タロウ<br> ※変更する場合は入力してください。                | (全角力ナ英数) 2             |  |  |  |  |  |
| + カードローン      | 依頼人電話番号 必須                       | 0120 - 123 - 456 (半角数字)<br>※変更する場合は入力してください。 | 3                      |  |  |  |  |  |
| - 決済サービス      | ■ご入力内容に該当する諸家                    | <b>芐情報</b>                                   | 4                      |  |  |  |  |  |
| (税金·各種料金の払込)  | 収納機関番号                           | 13001                                        |                        |  |  |  |  |  |
| 払込            | お客様番号(納付番号)                      | 0000000                                      |                        |  |  |  |  |  |
|               | 確認番号                             | 22222                                        |                        |  |  |  |  |  |
| + 外国送金        | 納付区分                             | 1234                                         |                        |  |  |  |  |  |
| + 各種変更・届け出    | 払込先                              | 目黒区                                          |                        |  |  |  |  |  |
|               | お名前                              | 地公体支払者                                       |                        |  |  |  |  |  |
|               |                                  |                                              |                        |  |  |  |  |  |
| + の同い合わせ      | 払込状況                             | 支払未済                                         |                        |  |  |  |  |  |
|               | 払込内容                             | テスト払込内容                                      |                        |  |  |  |  |  |
|               | 払込金額                             | 100,000円                                     |                        |  |  |  |  |  |
|               |                                  | 納付額90,000円延滞金10,000円                         |                        |  |  |  |  |  |
|               | 払込手数料                            | 四円                                           |                        |  |  |  |  |  |
| ■払込内容に関する詳細情報 |                                  |                                              |                        |  |  |  |  |  |
|               | 言羊糸田竹青幸辰                         | 地公体収納機関                                      |                        |  |  |  |  |  |
|               | 《 戻る                             | 確認                                           | 5                      |  |  |  |  |  |
|               | DIB0510105                       |                                              | ☆このページの先頭へ戻る           |  |  |  |  |  |

## 決済サービス

(3) -1 払込確認(国庫金・地方公共団体への払込)

①請求情報に相違ないことをご確認ください。

実行 をクリックしてください。

| スルガ銀行                            | SURUGA bank    | お問い合わせ   資料請求   金利・相場   商品・サービス   手数料   FAQ <mark>ログアウト</mark>                  |  |  |  |  |  |
|----------------------------------|----------------|---------------------------------------------------------------------------------|--|--|--|--|--|
| 商品・サービス 一覧⇒                      | 決済サービス         | 2012/11/28 18:26:04 現在                                                          |  |  |  |  |  |
|                                  | Pay-easy(税金•各種 | [料金の払込) 確認                                                                      |  |  |  |  |  |
| + 口座情報                           | 入力 出金口座選択 確    | 認之完了                                                                            |  |  |  |  |  |
| + 振込・振替                          | 払込内容を確認してください。 |                                                                                 |  |  |  |  |  |
| + 定期預金                           |                | AU CEBUCACO.                                                                    |  |  |  |  |  |
| + 投資信託                           | 出金口座           | 東京支店 普通預金 1111111<br>現在残高 100,000円 出金可能額 100,000円                               |  |  |  |  |  |
| + 外貨預金                           | 依頼人名           | スルガ タロウ                                                                         |  |  |  |  |  |
| + カードローン                         | 依頼人電話番号        | 0120-123-456                                                                    |  |  |  |  |  |
| - 決済サービス                         | ■ご入力内容に該当する諸羽  | 院情報 (1)                                                                         |  |  |  |  |  |
| - Pay-easy                       | 収納機関番号         | 13001                                                                           |  |  |  |  |  |
| <ul> <li>(税金·各種料金の払込)</li> </ul> | お客様番号(納付番号)    | 0000000                                                                         |  |  |  |  |  |
| 14.\△<br>払込結果照会                  | 確認番号           | 22222                                                                           |  |  |  |  |  |
| ネット振込決済状況照会                      | 納付区分           | 1234                                                                            |  |  |  |  |  |
| + 外国送金                           | 払込先            | 目黒区                                                                             |  |  |  |  |  |
| + 各種変更・届け出                       | お名前            | 地公体支払者                                                                          |  |  |  |  |  |
| + セキュリティ設定                       | 払込内容           | テスト払込内容                                                                         |  |  |  |  |  |
| + お問い合わせ                         | 払込金額           | 100,000円                                                                        |  |  |  |  |  |
|                                  |                | 約7回額 90,000円<br>延滞金 10,000円                                                     |  |  |  |  |  |
|                                  | 払込手数科          |                                                                                 |  |  |  |  |  |
|                                  | ■払込内容に関する詳細情報  |                                                                                 |  |  |  |  |  |
|                                  | 詳新田情華風         | 地公体坝納內機関                                                                        |  |  |  |  |  |
|                                  | 《 戻る           | 実行 2                                                                            |  |  |  |  |  |
|                                  | DIB0510115     | ☆ このページの先頭へ戻る<br>Conversidet @ 2010/2010 SURUGA hapk Ltd. All Picture Processed |  |  |  |  |  |
|                                  |                | Copyright of 20132013 of Croan Bank Ltd. All Night's reserved.                  |  |  |  |  |  |

## 決済サービス

(3) -2-1 払込確認(民間収納機関への払込(メールパスワード未登録のお客さま))

- ①請求情報に相違ないことをご確認ください。
- ご利用ナンバーを入力してください。

※ご利用ナンバーの入力は、ソフトウェアキーボードをご利用ください

③ 実行 をクリックしてください。

| スルガ銀行                            | SURUGA bank                                    | お問い合わせ   資料請求   金利・相場   商品・サービス   手数料   FAQ <mark>ログアウト</mark>                       |   |  |  |  |  |  |  |
|----------------------------------|------------------------------------------------|--------------------------------------------------------------------------------------|---|--|--|--|--|--|--|
| 商品・サービス 一覧 🔿                     | 〕 決済サービス                                       | 2012/11/28 12:26:08 現在                                                               |   |  |  |  |  |  |  |
| ≪   インデックス                       | Pay-easy (祝金•谷根                                | 里科金の仏込(氏间収納機)) 確認                                                                    |   |  |  |  |  |  |  |
| + 口座情報                           | 入力〉出金口座選択〉日                                    | 入力 >  出金□座選択 >  確認 >  完了                                                             |   |  |  |  |  |  |  |
| + 振込·振替                          | 払込内容を確認してください。<br>※払込内容の取消すできませんので注意してください。    |                                                                                      |   |  |  |  |  |  |  |
| + 定期預金                           |                                                |                                                                                      |   |  |  |  |  |  |  |
| + 投資信託                           | 出金口座                                           | 東京支店 普通預金 1111111<br>現在残高 100,000円 出金可能額 100,000円                                    |   |  |  |  |  |  |  |
| + 外貨預金                           | 依頼人名                                           | スルガ タロウ                                                                              |   |  |  |  |  |  |  |
| + カードローン                         | 依頼人電話番号                                        | 0120-123-456                                                                         |   |  |  |  |  |  |  |
| - 決済サービス                         | ■ご入力内容に該当する諸語                                  | 求情報                                                                                  |   |  |  |  |  |  |  |
| - Pay-easy                       | 収納機関番号                                         | 52007                                                                                | - |  |  |  |  |  |  |
| <ul> <li>(税金·各種料金の払込)</li> </ul> | お客様番号(納付番号)                                    | 0000000                                                                              | D |  |  |  |  |  |  |
| 払込結果照会                           | 確認番号                                           | 22222                                                                                |   |  |  |  |  |  |  |
| ネット振込決済状況照会                      | 払込先                                            | 民間収納機關民間収                                                                            |   |  |  |  |  |  |  |
| + 外国送金                           | お名前                                            | テストお名前                                                                               |   |  |  |  |  |  |  |
| + 各種変更・届け出                       | 払込内容                                           | テスト払込内容                                                                              |   |  |  |  |  |  |  |
| + セキュリティ設定                       | 払込金額                                           |                                                                                      |   |  |  |  |  |  |  |
| + お問い合わせ                         |                                                | 請求金額元金 480,000円<br>延滞金 16,000円<br>消費税額 24,000円                                       |   |  |  |  |  |  |  |
|                                  | 払込手数料                                          | 0円                                                                                   |   |  |  |  |  |  |  |
|                                  | ■払込内容に関する詳細情                                   | 禄                                                                                    |   |  |  |  |  |  |  |
|                                  |                                                | 会社民間収納機                                                                              |   |  |  |  |  |  |  |
|                                  | ■ご判用ナンバー入力<br>ご利用カードを参照して、以T<br>※入力欄に移動して、ソフトウ | Fのご利用ナンバーを入力してください。<br>ウェアキーボードをクリックしてください。                                          |   |  |  |  |  |  |  |
|                                  | ご利用ナンバー<br>※ご利用カード裏面の数字                        | <ul> <li>             ・教示された力タカナのマスの数字を入力してくださ             ・             ・</li></ul> | 2 |  |  |  |  |  |  |
|                                  |                                                | ア イ ウ エ オ <sup>100</sup> 100 100 100 100 100 100 100 100 100                         |   |  |  |  |  |  |  |
|                                  |                                                | カ キ ク ケ コ                                                                            |   |  |  |  |  |  |  |
|                                  |                                                | サシスセン                                                                                |   |  |  |  |  |  |  |
|                                  |                                                | タ チ・ ツ テ ト                                                                           |   |  |  |  |  |  |  |
|                                  |                                                | ナ ニ ヌ ネ ノー                                                                           |   |  |  |  |  |  |  |
|                                  | << 戻る                                          | 実行 3                                                                                 |   |  |  |  |  |  |  |

### 決済サービス

- (3) -2-2 払込確認(民間収納機関への払込(メールパスワードご登録済のお客さま)) ① 請求情報に相違ないことをご確認ください。
  - ご利用ナンバーを入力してください。
     ※ご利用ナンバーの入力は、ソフトウェアキーボードをご利用ください
  - ③ メールパスワードを入力してください。
     ※メールパスワードの入力は、ソフトウェアキーボードをご利用ください
     ④ 実行 をクリックしてください。

| スルガ銀行 SURUGA bank                                 |                                                 | お問い                           | 合わせ 道                  |               | 金利·相場                                               | 商品・サ                                      | ービス 手数料 FAQ <mark>ログアウト</mark>                                                                                                    |       |
|---------------------------------------------------|-------------------------------------------------|-------------------------------|------------------------|---------------|-----------------------------------------------------|-------------------------------------------|----------------------------------------------------------------------------------------------------|-------|
| ・サービス 一覧 決済サービス                                   |                                                 |                               |                        |               |                                                     |                                           | 2012/11/28 11:26:08 現在                                                                                                    | E     |
| インデックス Pay-easy(税金                                | を各種料金の払                                         | 込(民間                          | 収納機                    | <b>翼))</b> 積  | 奮認                                                  |                                           |                                                                                                    | _     |
| 口座情報                                              | 紙 確認 完了                                         |                               |                        |               |                                                     |                                           |                                                                                                    |       |
| 15:2.15 払込内容を確認して                                 | ください。                                           |                               |                        |               |                                                     |                                           |                                                                                                    |       |
| ◎ ※払込内容の取消に                                       | はできませんので注意し1                                    | てください。                        |                        |               |                                                     |                                           |                                                                                                    |       |
| 復立<br>出金口座<br>言託                                  | 東京支店 音<br>現在残高 1                                | 普通預金 111<br>00,000円 出         | 11111<br>金可能額          | 100,000円      |                                                     |                                           |                                                                                                    | ]     |
| ☆ 依頼人名                                            | スルガ タロ                                          | ιġ                            |                        |               |                                                     |                                           |                                                                                                    |       |
| 依頼人電話番号                                           | 0120-123-4                                      | 56                            |                        |               |                                                     |                                           |                                                                                                    |       |
| ■ご入力内容に該                                          | 当する請求情報                                         |                               |                        |               |                                                     |                                           |                                                                                                    |       |
| 収納機関番号                                            | 52007                                           |                               |                        |               |                                                     |                                           |                                                                                                    |       |
| 入) お客様番号(納付者)                                     | ;号) 00000000                                    |                               |                        |               |                                                     |                                           |                                                                                                    | U     |
| 確認番号                                              | 22222                                           |                               |                        |               |                                                     |                                           |                                                                                                    |       |
|                                                   | 民間収納機                                           | 関民間収                          |                        |               |                                                     |                                           |                                                                                                    |       |
| <br>お名前                                           | テストお名前                                          | ń                             |                        |               |                                                     |                                           |                                                                                                    |       |
| 扎认内容                                              | テスト払み内                                          | 内容                            |                        |               |                                                     |                                           |                                                                                                    |       |
| 払込金額                                              | 520,000円                                        |                               |                        |               |                                                     |                                           |                                                                                                    |       |
|                                                   | 諸求金額,<br>延滞金<br>消費税額                            | 元金 480,<br>16,0<br>24,0       | 000円<br>00円<br>00円     |               |                                                     |                                           |                                                                                                    |       |
| オ/ 5入 手墨加索制                                       |                                                 |                               |                        |               |                                                     |                                           |                                                                                                    |       |
| TLACT BX44                                        | 01                                              |                               |                        |               |                                                     |                                           |                                                                                                    | J   . |
| ■払込内容に関す                                          | 5詳細情報                                           |                               |                        |               |                                                     |                                           |                                                                                                    |       |
| ■ご利用ナンバース<br>ご利用カードを参照し<br>※入力欄に移動して<br>ご利用+***** | <b>カ</b><br>って、以下のご利用ナン・<br>、 ソフトウェアキーボード<br>を落 | バーを入力し<br>をクリックし <sup>−</sup> | てください<br>てください。        | )<br>         | ·=                                                  | -7/+"-+                                   |                                                                                                    |       |
| これ用サンパー<br>※ご利用カード裏面                              | の数字です                                           | 表示され。<br>しい:「チ」               | . [7]                  | ウマスのභ         | ほぞを入力し                                              | J (V:8                                    | ご利用カード(裏面)イメージ                                                                                                    | 2     |
|                                                   |                                                 | 7                             | 1                      | Ċ             | Т                                                   | オ                                         | Pass         C + as         Pass         A + as         Pass         Pass                                                                                                    |       |
|                                                   |                                                 | カ                             | +                      | ク             | ケ                                                   | ⊐                                         | Construction and an end of the second second s |       |
|                                                   |                                                 |                               | シ                      | ス             | tz                                                  | v                                         | 919230/40120404666 ARRANKE R-48030300(110)                                                                                                    |       |
|                                                   |                                                 | 3                             | Ŧ                      | ッ             | テ                                                   | -                                         | -                                                                                                    |       |
|                                                   |                                                 | +                             | =                      | 7             | ネ                                                   |                                           |                                                                                                    |       |
| ■メールパスワード<br>メールパスワード送(                           | <b>入力</b><br>請先に設定されたメール?                       | アドレス宛て                        | に取引内容                  | -<br>ネとメール/   | パスワードガ                                              | が記載され                                     | たメールを送信しました。取引内容                                                                                                    |       |
| を確認の上、メール。<br>メールバスワード                            | パスワードを入力してくだ<br>必須                              | さい。                           |                        |               | ע 🖮 סי                                              | トウェアキー                                    | #~K 3                                                                                                    |       |
|                                                   |                                                 | ①登 <del>3</del><br>宛1         | <b>泉したメール</b><br>にメールが | アドレス<br>国きます。 | *******<br>メールパフ<br>メールパフ<br>******<br>②取引内<br>35いフ | ********<br><ワード:XX<br><ワード期限<br>******** | XXXXXX<br>注日時:MM/DD HH:MM<br>のうえ、メール本文に記載され<br>パスワードを入力してください。                                                                                                    |       |
|                                                   |                                                 |                               |                        |               |                                                     |                                           |                                                                                                    |       |
| ※メールパスワード                                         | が記載されたメールの受け                                    | 信が確認で                         | きない場合                  | は、メール         | 再送信ボタ                                               | タンより再進                                    | き信を行ってください。                                                                                                    |       |
| << 戻る                                             | (                                               | Ţ                             | ミ行                     |               | 4                                                   |                                           | · 外生ル用达信                                                                                                    |       |

### (4)払込完了

払込のお手続が完了しました。

| スルガ銀行                                                     | SURUGA bank                   |                                                            | サモス利用可能時間   お問い合わせ   金利・相場   FAQ ログアウト                 |
|-----------------------------------------------------------|-------------------------------|------------------------------------------------------------|--------------------------------------------------------|
| 商品・サービス <u>一覧</u> ◆                                       | 〕<br>注済サービス<br>Pay-easy(税金・各利 | 重料金の払込)完了                                                  | 2012/11/28 11:28:07 現在                                 |
| + 口座情報<br>+ 振込・振替                                         | スカ 出金口座選択 1<br>以下の内容を受付けました。  | 確認 _ 完了                                                    |                                                        |
| + 定期預金<br>+ 投資信託                                          | 受付番号<br>受付日時                  | 1000000698           2012年11月28日                           | ψ                                                      |
| + 外貨預金                                                    | ステータス                         | 完了                                                         |                                                        |
| + カードローン<br>- 決済サービス                                      | 位頼人名                          |                                                            |                                                        |
| <ul> <li>Pay~easy<br/>(税金・各種料金の払込)</li> <li>払込</li> </ul> | 依頼人電話番号<br>■ご入力内容に該当する請       | U12U-123-456<br>求情報                                        |                                                        |
| 払込結果照会<br>ネット振込決済状況照会                                     | 収納機関番号<br>お客様番号(納付番号)         | 52007                                                      |                                                        |
| + 外国送金<br>+ 各種変更・届け出                                      | 確認番号<br>払込先                   | 22222<br>民間収納機関民間収                                         |                                                        |
| + セキュリティ設定                                                | お名前<br>払込内容                   | テストお名前       テスト払込内容                                       |                                                        |
| +   の同い 古わせ                                               | 払込金額                          | 520,000円<br>諸求金額元金 480,000円<br>延滞金 16,000円<br>消費税額 24,000円 | ]                                                      |
|                                                           | 払込手数料                         | 四日                                                         |                                                        |
|                                                           | ■払込内容に関する詳細情                  | <b>幸</b> 辰                                                 |                                                        |
|                                                           | 言羊糸田竹青幸履                      | 支払金額                                                       |                                                        |
|                                                           | DIB0510120                    |                                                            | ☆このページの先頭へ戻る                                           |
|                                                           |                               |                                                            | Copyright © 2012 SURUGA bank Ltd. All Rights Reserved. |

### 1-2. 払込結果照会

- (1) 照会画面
  - ① 照会内容を変更する場合は、該当箇所を選択して、 照会 をクリックしてください。

スルガ銀行 SURUGA bank サービス利用可能時間 | お問い合わせ | 金利・相場 | FAQ ログアウト 商品・サービス 一覧⇒ 2012/11/29 14:06:48 現在 決済サービス Pay-easy(税金・各種料金の払込) 払込結果照会 内容を確認してください。 (1) + 口座情報 + 振込・振替 受付日付: 2012 ▼ 年 10 ▼ 月 01 ▼ 日 🎬 カレンダー ~ 2012 ▼ 年 11 ▼ 月 29 ▼ 日 🎬 カレンダー ※2012年5月27日以降の払込内容を照会できます。 + 定期預金 払込先: すべて • + 投資信託 ステータス: ● すべて ● 受付中 ● 完了 ● エラー + 外貨預金 並び順: 🖲 受付日時が新しい順 🔵 受付日時が古い順 照会 決済サービス ■Pay-easy (税金・各種料金の払込) 2件が該当しました。 1-2件 / 2件中 払込先 依頼人名 受付番号 受付日時 払込金額 ステータス 払込 操作 払込結果照会 地方公共団体名 スルガ タロウ 1000000723 80,000円 詳細 ネット振込決済状況照会  $(\mathbf{2})$ 2012/11/28 18:30 完了 + 外国送金 1000000722 日黒区 100,000円 詳細 2012/11/28 18:26 スルガ タロウ 完了 + 各種変更・届け出 1-2件 / 2件中 + セキュリティ設定 DIB0530100 ☆このページの先頭へ戻る + お問い合わせ Copyright © 2012 SURUGA bank Ltd. All Rights Reserved.

#### (2) 詳細画面

お取引の詳しい内容をご確認いただけます。

| スルガ銀行                                              | SURUGA bank   | サービス利用可能時間   お問い合わせ   金利・相場   FAQ <mark>ログアウト</mark>         |
|----------------------------------------------------|---------------|--------------------------------------------------------------|
| 商品・サービス 一覧⇒                                        | 決済サービス        | 2012/11/29 14:11:57 現在                                       |
| ≪ インデックス                                           | Pay-easy(税金•名 | ム種料金の払込) 払込結果照会-詳細                                           |
| + □座情報                                             | 内容を確認してください。  |                                                              |
| + 振込·振替                                            | 受付番号          | 100000722                                                    |
| + 定期預金                                             | 受付日時          | 2012年11月28日 18時26分34秒                                        |
|                                                    | ステータス         | 完了                                                           |
| 1 从住租全                                             | 出金口座          | 東京支店 普通預金 1111111                                            |
|                                                    | 依頼人名          | スルガ タロウ                                                      |
| ידע                                                | 依頼人電話番号       | 0120-123-456                                                 |
| - 決済サービス                                           | 収納機関番号        | 13001                                                        |
| <ul> <li>Pay-easy</li> <li>(税金・各種料金の払込)</li> </ul> | お客様番号(納付番号)   | 0000000                                                      |
| 払込                                                 | 確認番号          | 22222                                                        |
| 私込結果照会<br>                                         | 納付区分          | 131100000000010                                              |
| 工外国送会                                              | 払込先           | 目黒区                                                          |
|                                                    | お名前           | 地公体支払者                                                       |
| + 合種変更・庙け出                                         | 払込内容          | テスト払込内容                                                      |
| + セキュリティ設定<br>+ お問い合わせ                             | 払込金額          | 100,000円         納付額       90,000円         延滞金       10,000円 |
|                                                    | 言羊糸田「青幸辰      | <b>言実</b> 物の, は 幸裕                                           |
|                                                    | 《 戻る          |                                                              |
|                                                    | DIB0530105    | ☆このページの先頭へ戻る                                                 |
|                                                    |               | Copyright © 2012 SURUGA bank Ltd. All Rights Reserved.       |

#### 2. ネット振込決済状況照会

ネット振込決済・ネットデビット(口座振替方式)のお取引状況をご照会いただけます。

- (1) 照会画面
  - ① 照会内容を変更する場合は、該当箇所を選択して、 照会 をクリックしてください。

② 各お取引の詳細を参照する場合は、 詳細 をクリックしてください。

| スルガ銀行       | SURUGA bank                                                           |                         | サービス           | 利用可能時間丨お問い合 | わせ   金              | ≦利·相場 FA    | 0 ログアウト     |  |  |
|-------------|-----------------------------------------------------------------------|-------------------------|----------------|-------------|---------------------|-------------|-------------|--|--|
| 商品・サービス 一覧⇒ | 決済サービス                                                                |                         |                |             |                     | 2011/08/31  | 21:47:46 現在 |  |  |
| ≪   インデックス  |                                                                       |                         |                |             |                     |             |             |  |  |
| + □座情報      |                                                                       |                         |                |             |                     |             |             |  |  |
| + 振込・振替     | 受付日付: 2011 ▼ 年 08 ▼ 月 01 ▼ 日 備 カレンダー ~ 2011 ▼ 年 08 ▼ 月 31 ▼ 日 備 カレンダー |                         |                |             |                     |             |             |  |  |
| + 定期預金      | ※ 2011年2月26日 以降の取引内容を照会できます。                                          |                         |                |             |                     |             |             |  |  |
| + 投資信託      | 取引:● すべて ● ネット振込決済 ● ネットデビット(□座振替方式)                                  |                         |                |             |                     |             |             |  |  |
| + 外貨預金      | ステータス: ● す                                                            | べて 🔍 未完了                |                | 肖 □ エラー     |                     |             |             |  |  |
| + カードローン    |                                                                       | 「「日の新しい」順               | ● 受付日か古い順      |             |                     |             |             |  |  |
| - 決済サービス    | 照会                                                                    |                         |                |             |                     |             |             |  |  |
|             | 10件が該当しました。                                                           |                         |                |             |                     | 1-          | 10件 / 10件中  |  |  |
| ネット振込決済状況照会 | 2 受付番号                                                                |                         |                | 注文番         | 号                   |             |             |  |  |
| + 外国送金      | 受付日時                                                                  | 取引                      | 振込/振替先         | 振込/振        | 替金額<br><sub>티</sub> | ステータス       | 操作          |  |  |
| + 各種変更・届け出  | 000000400                                                             | ネットデビット                 | ネットフリコミカメイテン01 | A1234       | 14                  | 未完了         |             |  |  |
| + セキュリティ設定  | 2011/08/31 22:10                                                      | (□座振替方<br>  式)          |                |             | 100円<br>0円          |             |             |  |  |
| + お問い合わせ    | 000000399<br>2011/08/31 22:09                                         | ネットデビット<br>(口座振替方<br>式) | ネットフリコミカメイテン01 | 89          | 100円<br>0円          | 未完了         | 詳細          |  |  |
|             | 000000398<br>2011/08/31 21:37                                         | ネット振込決<br>済             | ネットフリコミカメイテン02 | 23          | 100円<br>0円          | 未完了         | 詳細          |  |  |
|             | 000000394<br>2011/08/31 21:34                                         | ネットデビット<br>(口座振替方<br>式) | ネットフリコミカメイテン01 | 6           | 100円<br>0円          | 未完了         | 詳細          |  |  |
|             | 000000393<br>2011/08/31 21:32                                         | ネットデビット<br>(口座振替方<br>式) | ネットフリコミカメイテン01 | 3           | 101円<br>0円          | 未完了         | 詳細          |  |  |
|             | 000000392<br>2011/08/31 21:30                                         | ネットデビット<br>(口座振替方<br>式) | ネットフリコミカメイテン01 | 2           | 100円<br>0円          | 未完了         | 詳細          |  |  |
|             | 0000000391<br>2011/08/31 21:29                                        | ネットデビット<br>(口座振替方<br>式) | ネットフリコミカメイテン01 | 8           | 100円<br>0円          | 未完了         | 詳細          |  |  |
|             | 0000000390<br>2011/08/31 21:18                                        | ネットデビット<br>(口座振替方<br>式) | ネットフリコミカメイテン01 | 7           | 100円<br>0円          | 未完了         | 詳細          |  |  |
|             | 000000372<br>2011/08/31 20:39                                         | ネット振込決<br>済             | ネットフリコミカメイテン02 | 999999999   | 1,000円<br>0円        | 完了          | 詳細          |  |  |
|             | 000000371<br>2011/08/31 20:33                                         | ネット振込決<br>済             | ネットフリコミカメイテン02 | 9999999999  | 1,000円<br>0円        | 未完了         | 詳細          |  |  |
|             | 1                                                                     |                         |                |             |                     | 1-          | 10件 / 10件中  |  |  |
|             | DIB0240100                                                            |                         |                |             |                     | ▲ = Ø ~ = ? | の失頭へ声を      |  |  |
|             | 51502110100                                                           |                         |                |             |                     | × C0/ 1 - 5 | ANDRY JOCA  |  |  |

#### (2) 詳細画面

お取引の詳しい内容をご確認いただけます。

| スルガ銀行                       | SURUGA bank  |                      | サービス利用可能時間   お問い合わせ   金利・相場   FAQ ログアウト               |
|-----------------------------|--------------|----------------------|-------------------------------------------------------|
| 商品・サービス 一覧⇒                 | 決済サービス       |                      | 2011/08/31 21:52:38 現在                                |
| ≪  インデックス                   | ネット振込決済状況    | 照会-詳細                |                                                       |
| + □座情報                      | 内容を確認してください。 |                      |                                                       |
| + 振込·振替                     | 受付番号         | 000000372            |                                                       |
| + 定期預金                      | 受付日時         | 2011年8月31日 20時39分47秒 | >                                                     |
| + 投資信託                      | ステータス        | 完了                   |                                                       |
| + 外貨預会                      | 取引           | ネット振込決済              |                                                       |
|                             | 出金口座         | 東京支店 普通預金 111111     | 1                                                     |
| + ארארא א                   | 依頼人名         | スルガ タロウ              |                                                       |
| - 決済サービス                    | 連絡先電話番号      | 0120-123-456         |                                                       |
| ⊕ Pay-easy     (税金・各種料金の払込) | 振込/振替先       | ネットフリコミカメイテン02       |                                                       |
| ネット振込決済状況照会                 | 注文番号         | 999999999            |                                                       |
| + 外国送金                      | 振込/振替金額      | 1,000円               |                                                       |
| - 各種変更・届け史                  | 振込/振替手数料     | 吧                    |                                                       |
|                             | 合計出金金額       | 1,000円               |                                                       |
| + セキュリティ設定                  | 振込/振替日       | 2011年8月31日           |                                                       |
| + お問い合わせ                    | << 戻る        |                      |                                                       |
|                             | DIB02A0105   |                      | ☆このページの先頭へ戻る                                          |
|                             |              |                      | Copyright © 2012 SURUGA bank Ltd. All Rights Reserved |